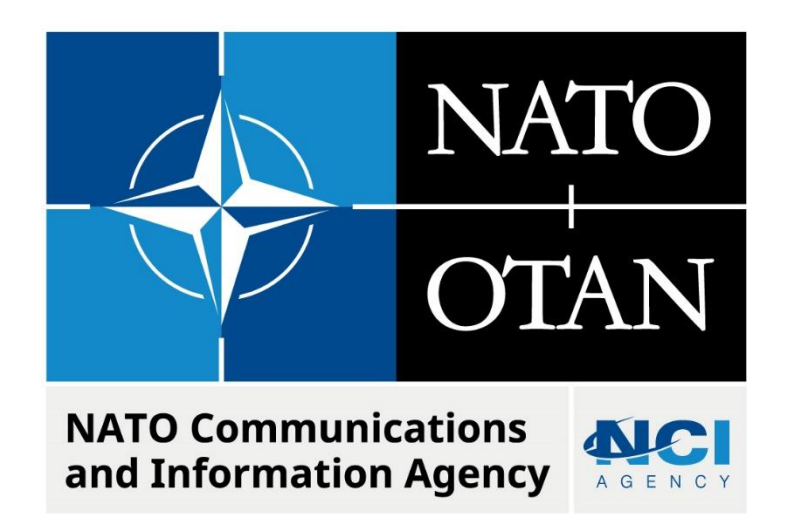

## **VDI PACKAGING TIPS AND TRICKS**

Last updated: 23 March 2023 Applies to: LOGFAS

# Table of contents

| 1. | General                 | 3 |
|----|-------------------------|---|
| 2. | Symptoms                | 3 |
| 3. | Cause                   | 3 |
| 4. | Resolution / workaround | 3 |

| Document change log |                 |               |                |  |  |  |
|---------------------|-----------------|---------------|----------------|--|--|--|
| Version             | Comments        | Date          | Author         |  |  |  |
| 1.0                 | Initial version | 15 March 2023 | Daniel POIRIER |  |  |  |
|                     |                 |               |                |  |  |  |

### VDI Packaging Tips and Tricks

#### 1. GENERAL

There are a number of considerations that must be taken into account when packaging LOGFAS for VDI type environments. The following KBA some of the issues the LOGFAS Team has encountered and noted.

#### 2. SYMPTOMS

VDI Packaging issues and errors can show in a number ways.

#### 3. CAUSE

The primary causes of packaging issues involve:

- 1. Install CrystalReports on the c:\ Drive to avoid long path lengths.
- PostgreSQL timeouts due to Database Recovery processes when session is improperly shutdown. Recovery can take up to 20 minutes where the database isn't responsive and Windows attempts to kill the service again. This causes an irrecoverable loop of database corruption.
- 3. Packager does not see that a service has been added.
- 4. LOGFAS Service Permissions.

#### 4. **RESOLUTION / WORKAROUND**

- 1. Before Installing LOGFAS, manually install CrystalReports from ISSetupPrerequisites folder.
  - a. In Windows Explorer, navigate to the ISSetupPrerequisites folder.
  - b. Find the \{6B3BA13D-31A5-4DEB-BE1C-C0F9C28A8FFF} sub-folder.
  - a. Double-Click on the CRRuntime\_64bit\_13\_0\_24.msi to start the installation. Follow the on-screen instructions, ensuring that you choose the C:\CrystalReports folder as the Installation folder.
  - c. Find the ISSetupPrerequisites\{7C0C5FDF-1EB0-49EF-BE8B-726DFD0F0323}
    folder.
  - b. Double-click CRRuntime\_32bit\_13\_0\_24.msi to start the installation. Follow the onscreen instructions, ensuring that you choose the C:\CrystalReports folder as the Installation folder.
- 2. Install LOGFAS as per the LOGFAS Installation Manual.
- 3. Set the timeout of the LOGFAS\_PostGres Service to 1200 seconds.

C:\> sc config LOGFAS\_POSTGRES binpath= "\"C:\Program Files\NATO\LOGFAS8\DATABASE\SERVER\bin\pg\_ctl.exe\" runservice -N \"LOGFAS\_POSTGRES\" -D \"C:\Program Files\NATO\LOGFAS8\DATABASE\SERVER\Data\" -t 1200 -w -o \" -p 15432\" "

4. Export/Import the LOGFAS\_Postgres Key

The packager does not notice that the LOGFAS\_PostGres service was added. This step to export and import is to encourage the packaging tool to make the service part of the package. Future versions of AppVolumes may not need this step, but doesn't hurt.

C:\> reg export "HKLM\System\CurrentControlSet\LOGFAS\_PostGres" LOGFAS\_PostGres.reg

- C:\> reg import LOGFAS\_PostGres.reg
  - 5. LOGFAS Service Permissions Need to add the permission for Interactive Users to Stop, Start and Restart the LOGFAS PostGres service. This is very important for the Writables! a. Show Current Permissions
- C:\> sc sdshow logfas postgres

D:(A;;CCLCSWRPWPDTLOCRRC;;;SY)(A;;CCDCLCSWRPWPDTLOCRSDRCWDWO;;;BA)(A;;CCLCSWLOCRRC;;;IU)(A;;C CLCSWLOCRRC;;;SU)S:(AU;FA;CCDCLCSWRPWPDTLOCRSDRCWDWO;;;WD)

- b. Copy the output to a text edit and add "(A;;RPWPCR;;;IU)" just before the S:
- c. Run SDSET Command

```
C:\> sc sdset logfas_postgres
"D:(A;;CCLCSWRPWPDTLOCRRC;;;SY)(A;;CCDCLCSWRPWPDTLOCRSDRCWDWO;;;BA)(A;;CCLCSWLOCR
RC;;;IU)(A;;CCLCSWLOCRRC;;;SU)(A;;RPWPCR;;;IU)S:(AU;FA;CCDCLCSWRPWPDTLOCRSDRCWDWO
;;;WD)"
```

N.B. Be sure to use YOUR output from above, not this example!

Copy any Exercise/Mission Maps required (DCW)

#### 5. PACKAGE CLEANUP

- 1. Stop the service before finalising the packaging. It is important to stop the database engine before finalizing the package such that lock files are not included in the package. Also, this test that the permissions (above) for normal users to start/stop postges are actually working.
- C:\> net stop LOGFAS\_PostgreSQL
  - 2. Eject the ISO disk image, Delete all ISO etc files.
  - 3. Empty Recycle Bin

#### 6. TEST MODULES

- 1. Smoke-test all modules
  - a. LCM Local Databases
    - a. Open LCM
    - b. Check that logfas\_logbase and logf\_template are shown, without ?
    - c. Select logfas\_logbase and Action -> Export. Select Desktop to write the file to and click Save.
    - d. Activate logfas\_logbase by double-clicking. Notice green tick in Active column.
  - b. LDM Crystal Reports
    - a. Open LDM -> Reports -> Items -> RIC Report
    - b. Select Classification NATO UNCLASSIFIED and click OK
    - c. Confirm that the LDM Report Viewer opens and shows a report "Reportable Item Codes (Short) Report"
  - c. ADAMS:
    - a. Open ADAMS, and wait for the module to open. Close ADAMS.

- d. CORSOM:
  - a. Open CORSOM, and wait for the module to open. Close CORSOM.
- e. EVE
  - a. Open EVE, and wait for the module to open. Close EVE.
- f. GEOMAN
  - a. Open GEOMAN, and wait for the module to open. Close GEOMAN. SDM
    - a. Open SDM, and wait for the module to open. Close SDM.
- h. SPM

g.

- a. Open SPM, and wait for the module to open. Close SPM.
- i. UMM
- a. Open UMM, and wait for the module to open. Close UMM.

#### **7.** FINALIZE THE PACKAGE

- 1. Click OK to stop the packaging
  - a. Confirm with Yes
  - b. Hit Finalize on the popup for Crystal Reports (not sure what this is)
  - c. Click OK on question to reboot. Wait for the reboot to finish.
  - d. Login again and wait for "Finalizing package" to complete and the message "Packaging successful!"